## Xoops Cube Legacy 2.2.0 のインストールについて(H23.8.19 成功)

- Package\_Legacy\_2\_2\_0.zip をダウンロード後、解凍すると Package\_Legacy\_2\_2\_0 フォルダ内の r2\_2\_00 フォルダ内に次の4フォルダが作成される。
   ①docs ②extras ③html ④xoops\_trust\_path
- 2 FFFTPを使って、サーバーの/usr/home/issiki/public\_html にアップロードする。
  ①<u>html フォルダ内</u>の全フォルダとファイルをアップロードする。
  ②<u>xoops trust path</u>フォルダをアップロードする。
  ③extras→extra\_languages→ja\_utf8 フォルダ内の install・language・modules の3
  つのフォルダをアップロード(上書き)する。←Xoop sの日本語化
- 3 html フォルダ内の class、uploads、mainfile.php の属性を書き込みに変更 xoops\_trust\_path フォルダ内の cache、templates\_c の属性を書き込みに変更
- 4 <u>http://192.168.11.250/</u>で接続すると Xoops が起動する前に usr/home/public\_html 内の install を削除するようメッセージが表示されるので、削除 作業を行った後、改めて Xoops に接続する。